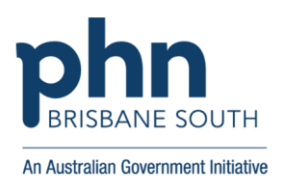

## **Registering for the General Practice in Aged Care Incentive**

Registration for the General Practice in Aged Care Incentive opens for practices and providers from 1 July 2024. Practices need to be registered in the Organisation Register, and providers need to be linked to their MyMedicare Registered Practice.

To register for the General Practice in Aged Care Incentive, you need to follow these steps:

- 1. Log in to PRODA to access your Organisation's HPOS account.
- 2. Navigate to the Organisation Site Record.
- 3. Under the MyMedicare Program Registration tab, select **Details** then **Add Banking Details**.
- 4. Add **new** or **choose existing** bank account details, noting you may need to wait 24 hours before you can register for the General Practice in Aged Care Incentive.
- 5. Under the Program Registration tab, go to **New Program**, then **MyMedicare GPACI**.
- 6. Add program.
- 7. Review details on the view only screen.
- 8. Check declaration and select **Save**.